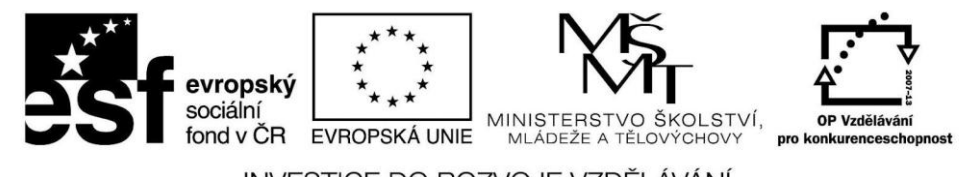

INVESTICE DO ROZVOJE VZDĚLÁVÁNÍ

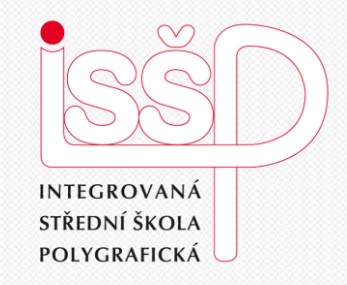

#### Windows Movie Maker

#### 1. Seznámení s programem pro tvorbu videa

Vytvořila: **Bc. Lea Navrátilová** Datum vytvoření: 20. 9. 2012

www.isspolygr.cz

Integrovaná střední škola polygrafická, Brno, Šmahova 110 Šmahova 110, 627 00 Brno

Interaktivní metody zdokonalující edukaci na ISŠP CZ.1.07/1.5.00/34.0538

Windows Movie Maker DUM číslo: 1 Název: Seznámení s programem

Strana: 1/15

| Škola                 | Integrovaná střední škola polygrafická, Brno, Šmahova 110       |
|-----------------------|-----------------------------------------------------------------|
| Ročník                | 4. ročník (SOŠ, SOU)                                            |
| Název projektu        | Interaktivní metody zdokonalující proces edukace na ISŠP        |
| Číslo projektu        | CZ.1.07/1.5.00/34.0538                                          |
| Číslo a název šablony | III/2 Inovace a zkvalitnění výuky prostřednictvím ICT           |
| Autor                 | Bc. Lea Navrátilová                                             |
| Tématická oblast      | Video                                                           |
| Název DUM             | Seznámení s programem Windows Movie Maker                       |
| Pořadová číslo        | DUM 1                                                           |
| Kód DUM               | VY_32_INOVACE_01_OV_NA                                          |
| Datum vytvoření       | 20. 9. 2012                                                     |
| Anotace               | Seznámení s programem pro tvorbu videa. Žáci se naučí základním |
|                       | úpravám filmu pomocí automatizace.                              |

Pokud není uvedeno jinak, je uvedený materiál z vlastních zdrojů autora.

Integrovaná střední škola polygrafická, Brno, Šmahova 110 Šmahova 110, 627 00 Brno

Windows Movie Maker

## Co je Windows Movie Maker?

#### 1. Úkol pro žáky:

Napište vlastními slovy co myslíte, nebo spíše z vlastní zkušenosti už víte, že je tento program.

Shrnutí k 1. úkolu:

Málokterý program především začátečníkům nabízí takové možnosti jako Windows Movie Maker.

Práce s Windows Movie Maker je velmi jednoduchá a dají se s ním dělat hotová kouzla.

Tento program je součástí operačních systémů Windows XP a Vista, proto je dobře dostupný.

Integrovaná střední škola polygrafická, Brno, Šmahova 110 Šmahova 110, 627 00 Brno

Windows Movie Maker

# 1 krok

Práce s Windows Movie Maker

Spusťte program prostřednictvím nabídky: Start | Všechny programy | Windows Movie Maker

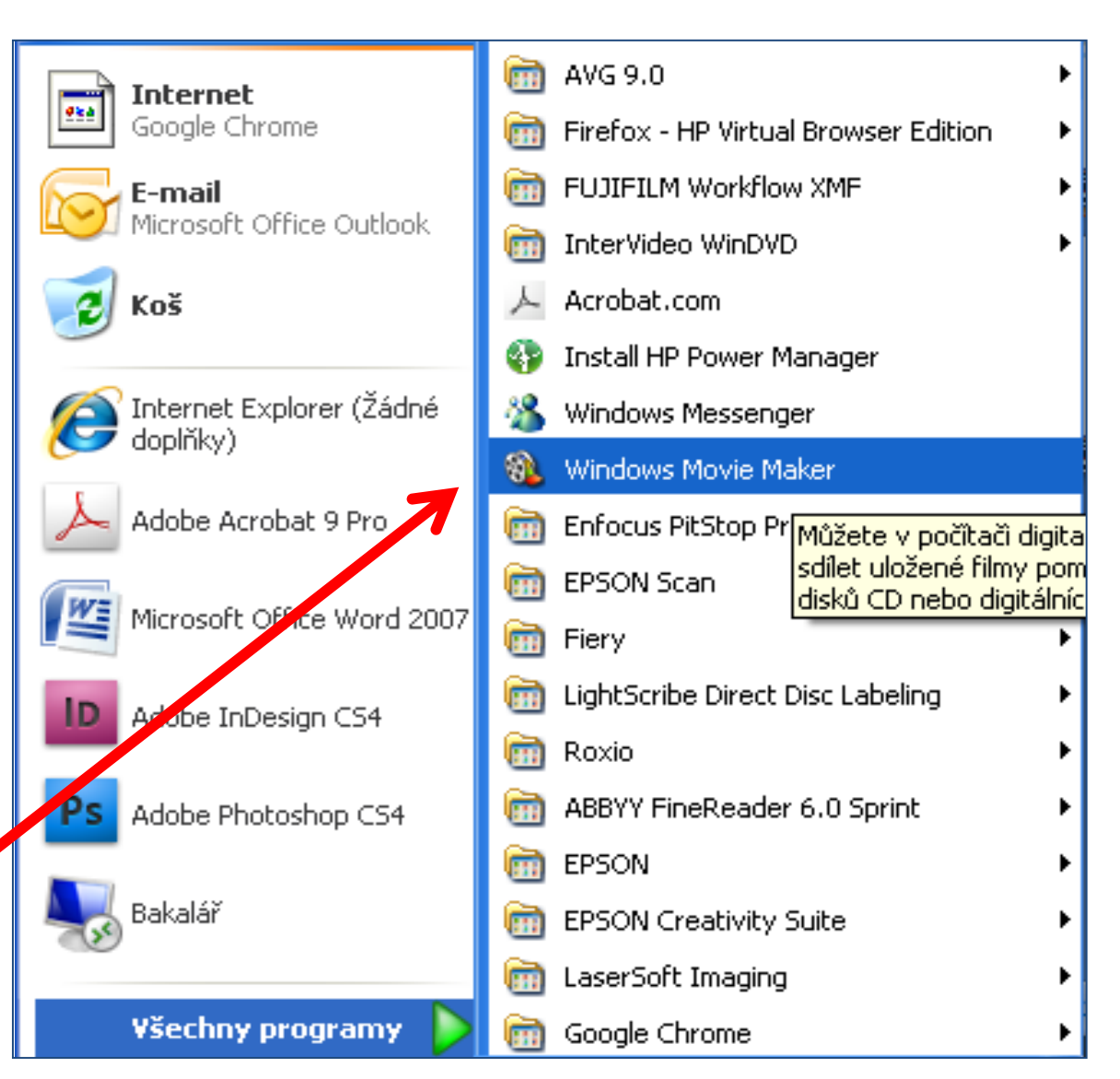

Integrovaná střední škola polygrafická, Brno, Šmahova 110 Šmahova 110, 627 00 Brno

Windows Movie Maker

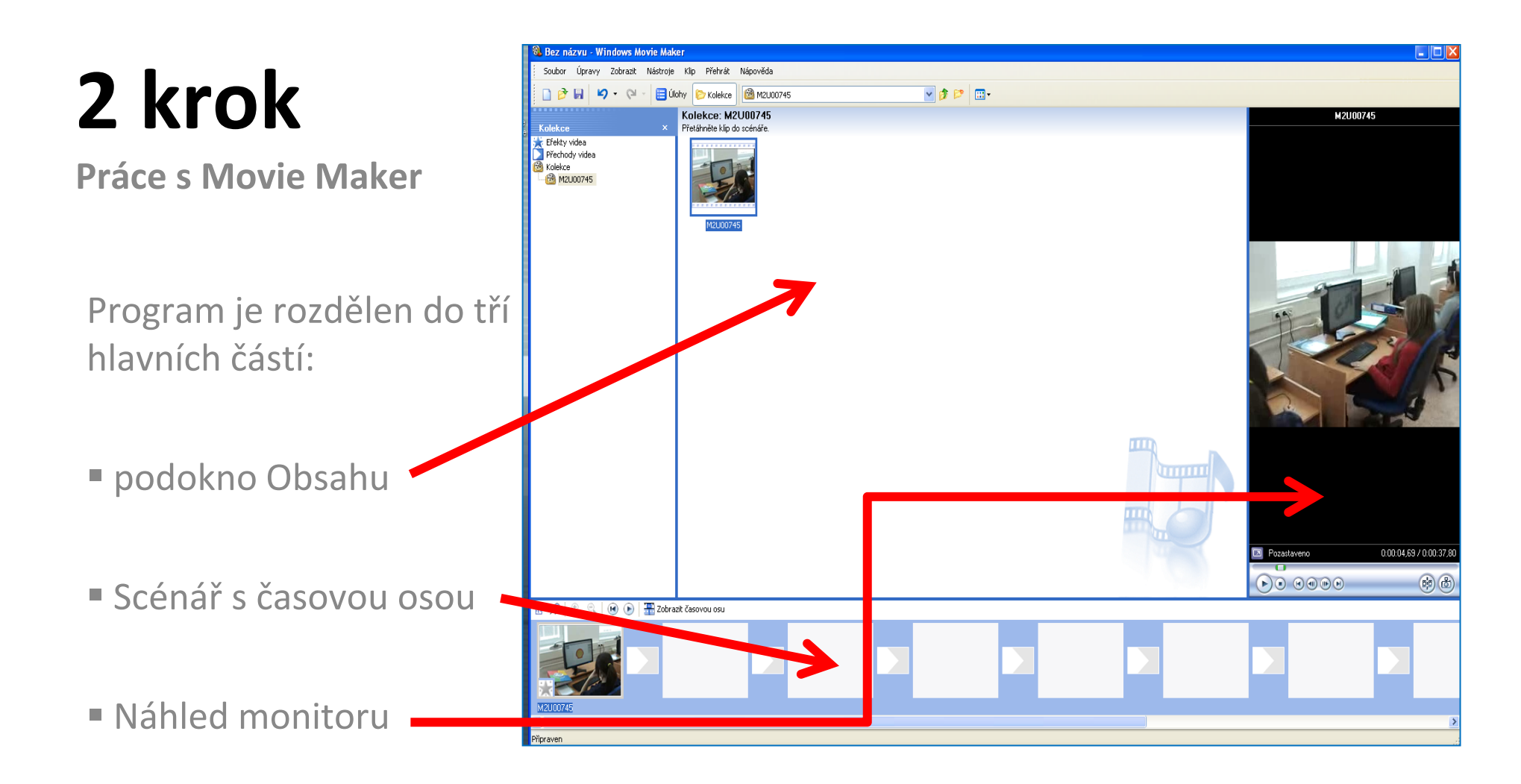

Integrovaná střední škola polygrafická, Brno, Šmahova 110 Šmahova 110, 627 00 Brno

Interaktivní metody zdokonalující edukaci na ISŠP CZ.1.07/1.5.00/34.0538

Windows Movie Maker

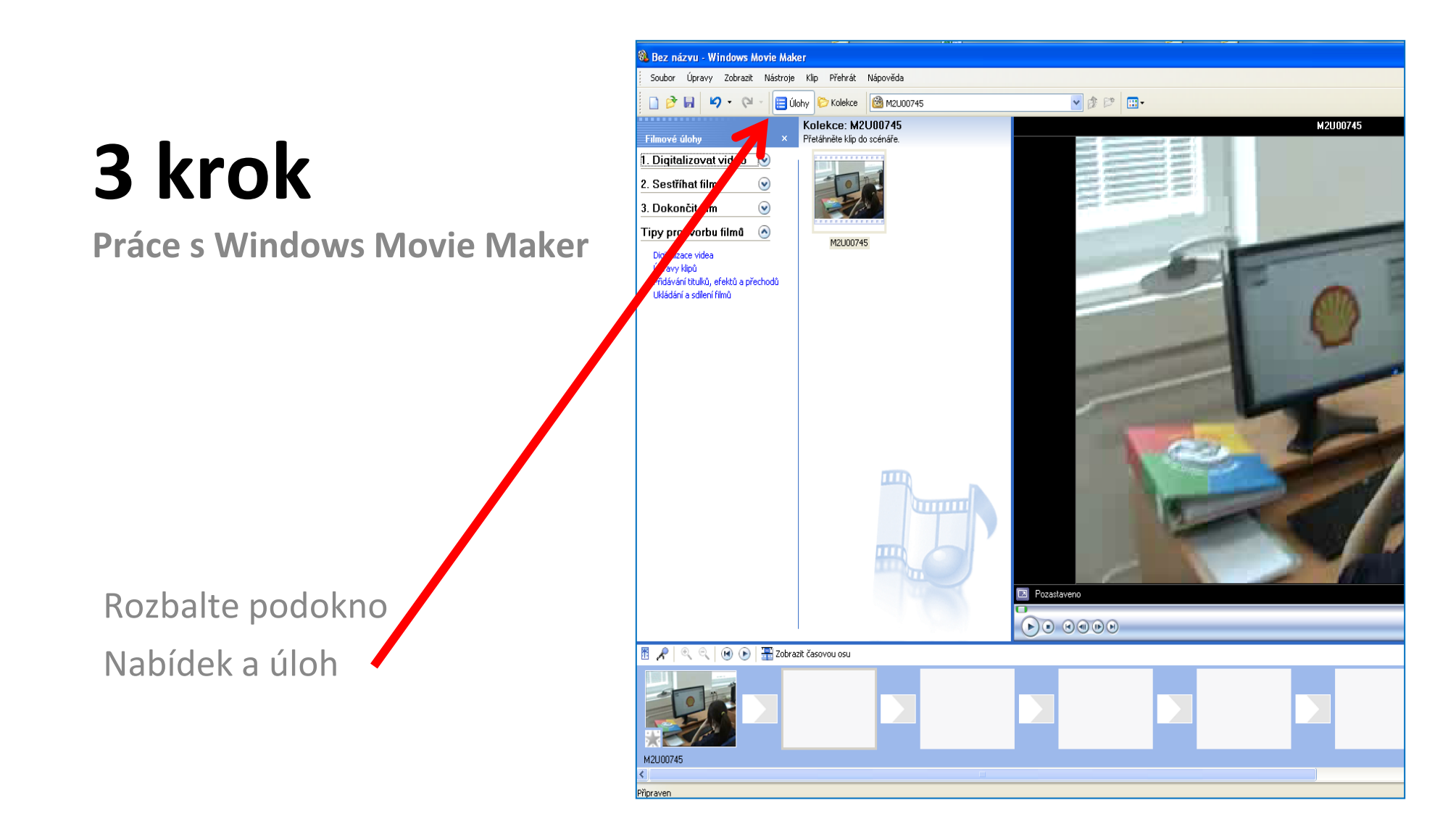

Integrovaná střední škola polygrafická, Brno, Šmahova 110 Šmahova 110, 627 00 Brno

Interaktivní metody zdokonalující edukaci na ISŠP CZ.1.07/1.5.00/34.0538

#### Windows Movie Maker

## 4 krok

#### **Práce s Windows Movie Maker** Podokno Filmové úlohy

1. Digitalizovat video (znamená načtení videa, obrázků nebo hudby)

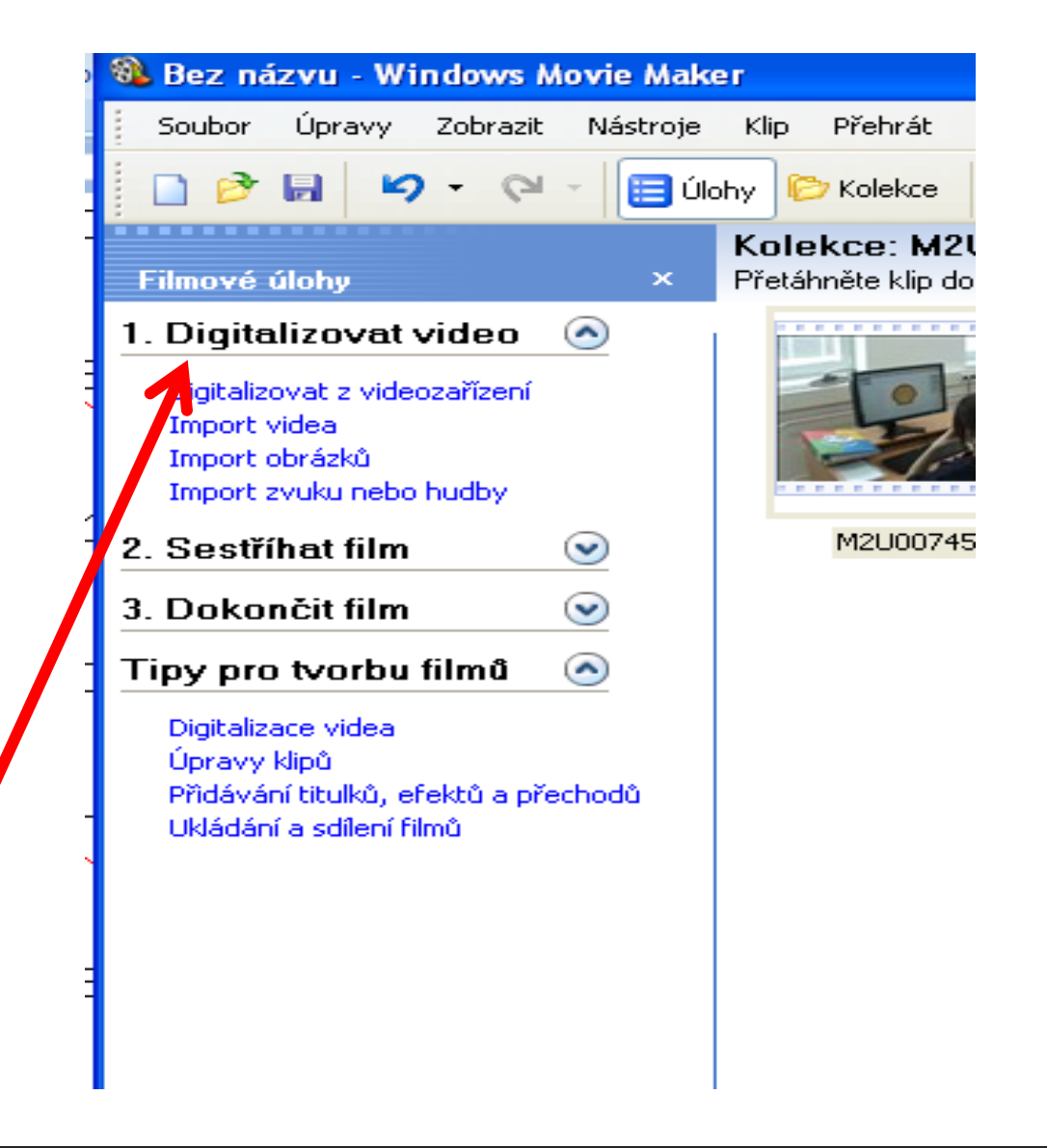

Integrovaná střední škola polygrafická, Brno, Šmahova 110 Šmahova 110, 627 00 Brno

Interaktivní metody zdokonalující edukaci na ISŠP CZ.1.07/1.5.00/34.0538

Windows Movie Maker

## 5 krok

**Práce s Windows Movie Maker** Podokno Filmové úlohy

2. Autopilot v Movie Maker

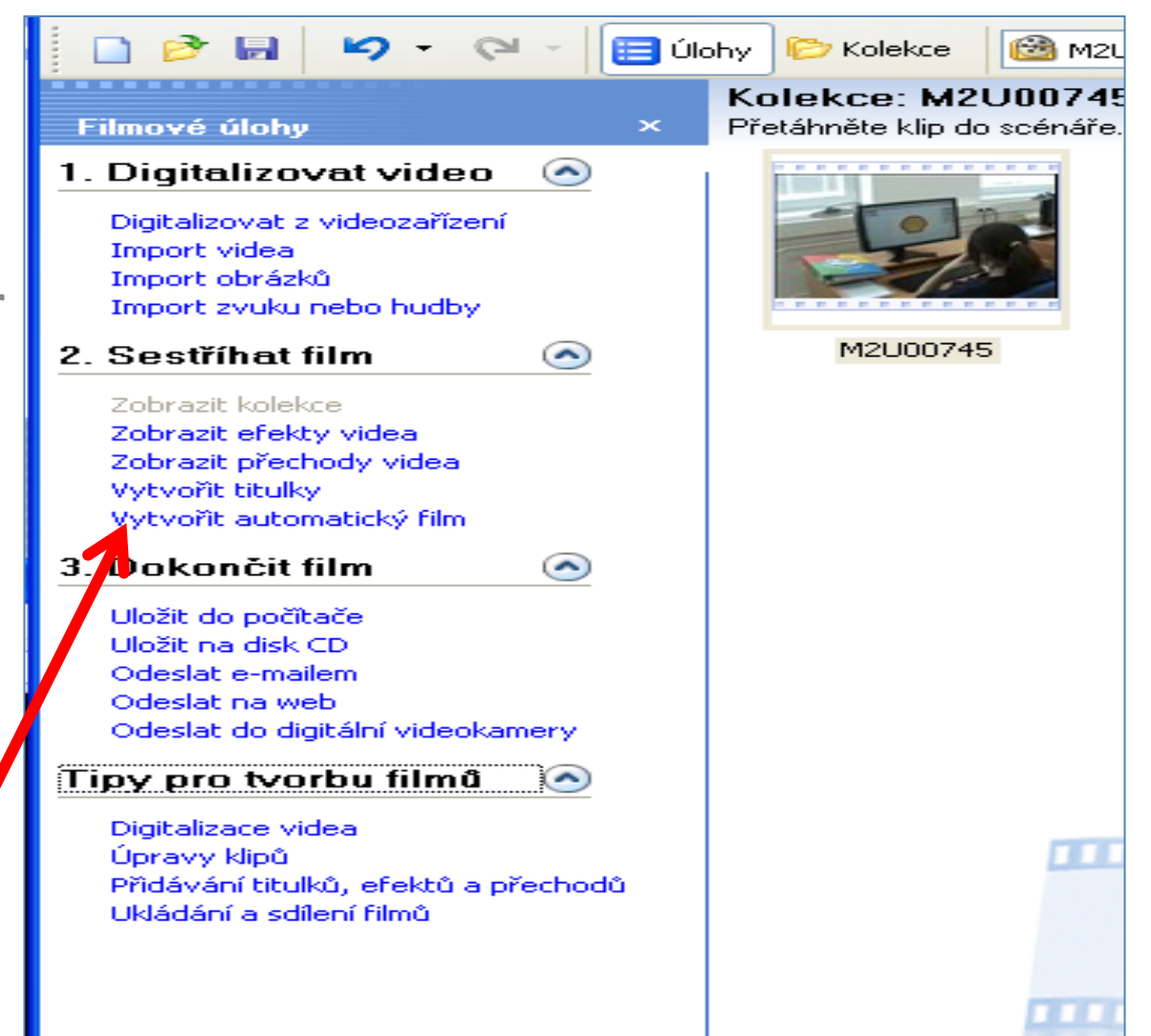

Integrovaná střední škola polygrafická, Brno, Šmahova 110 Šmahova 110, 627 00 Brno

Interaktivní metody zdokonalující edukaci na ISŠP CZ.1.07/1.5.00/34.0538

Windows Movie Maker

#### 2. Úkol pro žáky:

Vytvořte automatický film (materiál uložen: server/navratilova/4\_rocnik/video/DUM\_1 Nápověda k 2. úkolu: Načtěte jednotlivé části videa, obrázky a hudbu do panelu Kolekce a klepněte na tlačítko Vytvořit automatický film.

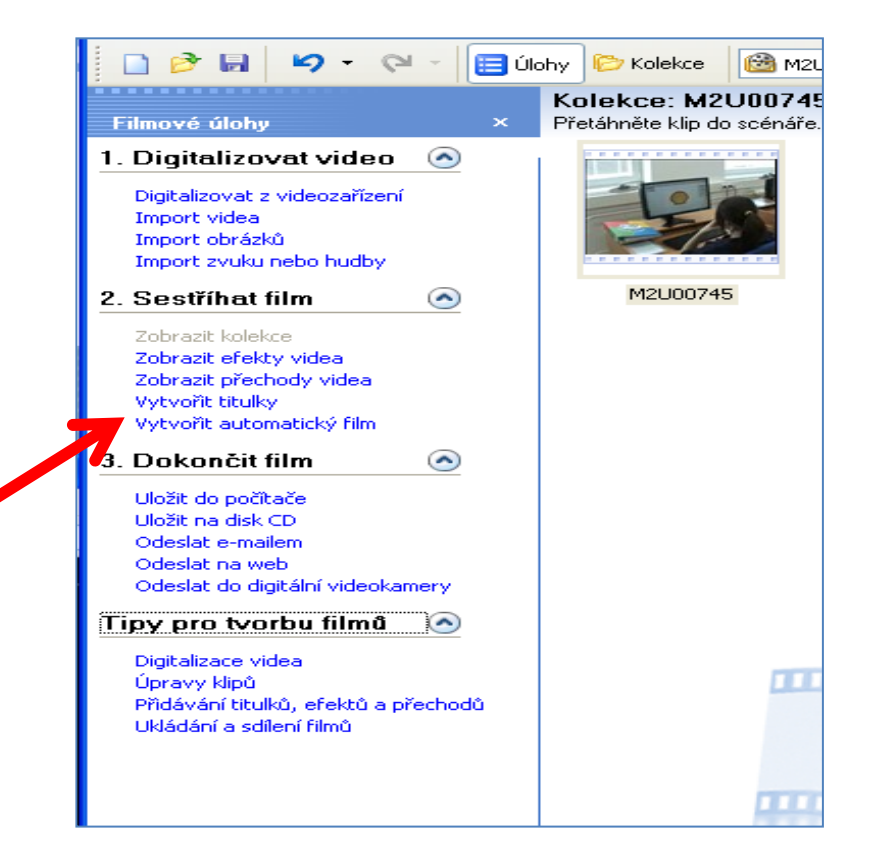

Integrovaná střední škola polygrafická, Brno, Šmahova 110 Šmahova 110, 627 00 Brno

#### Windows Movie Maker

V otevřeném okně zvolte některý z navrhovaných režimů: Hudební videoklip, Nejlepší záběry, Sportovní momenty, Starý film nebo Výrazné přechody.

U každého z režimů najdete i jeho krátký popis.

| Název             | Popis 🗸                                                       |
|-------------------|---------------------------------------------------------------|
| Hudební videoklip | Rychlé rytmy budou ilustrovány rychlými střihy a pomalé rytm  |
| Nejlepší záběry   | Film bude sestříhán jednoduše a přehledně s normálním střihe  |
| Sportovní momenty | K zachycení akce budou vybrány klipy s rychlými pohybem kam…  |
| Starý film        | Zvláštní efekty dodají filmu starý vzhled.                    |
| Výrazné přechody  | Mezi klipy budou vloženy přechody typu převrácení, odsun, od… |

Integrovaná střední škola polygrafická, Brno, Šmahova 110 Šmahova 110, 627 00 Brno

Interaktivní metody zdokonalující edukaci na ISŠP CZ.1.07/1.5.00/34.0538

Windows Movie Maker

Vyberte klepnutím tu variantu, která se nejvíce hodí k připraveným materiálům!

| Název                           | Popis                                                                                                    |
|---------------------------------|----------------------------------------------------------------------------------------------------|
| Hudební videoklip               | Rychlé rytmy budou ilustrovány rychlými stříhy a pomalé rytm                                              |
| Nejlepší záběry                 | Film bude sestříhán jednoduše a přehledně s normálním střihe                                              |
| Sportovní momenty<br>Starý film | K zachycení akce budou vybrány klipy s rychlými pohybem kam…<br>Zvláčtní efekty dodají filmu starý vzbled |
| Výrazné přechody                | Mezi klipy budou vloženy přechody typu převrácení, odsun, od…                                             |

Integrovaná střední škola polygrafická, Brno, Šmahova 110 Šmahova 110, 627 00 Brno

Interaktivní metody zdokonalující edukaci na ISŠP CZ.1.07/1.5.00/34.0538

Windows Movie Maker

Spusťte automatické generování filmu prostřednictvím odkazu Hotovo, sestříhat film.

Další možnosti:

Hotovo, sestříhat film

<u>Vytvořit titulky</u>

Vybrat zvuk nebo hudební doprovod

Integrovaná střední škola polygrafická, Brno, Šmahova 110 Šmahova 110, 627 00 Brno

Interaktivní metody zdokonalující edukaci na ISŠP CZ.1.07/1.5.00/34.0538

Windows Movie Maker DUM číslo: 1 Název: Seznámení s programem

Storno

Počkejte, než program video vytvoří a po dokončení převodu si jej přehrajte

v náhledovém okně prostřednictvím tlačítka Přehrát.

Pokud jste s výsledkem spokojeni, zadejte Dokončit film a klikněte na volbu Uložit do počítače.

Další možnosti uložení: na disk CD, odeslat e-mailem, na web nebo zpět do připojené digitální kamery.

Video je automaticky ukládáno v nejlepší kvalitě do formátu WMV, který bez problémů přehrajete na počítači (například ve Windows Media Player).

**3. Úkol pro žáky:** Připravte si pro ostatní spolužáky ve skupině promítnutí vašeho filmu. Nezapomeňte na stručné uvedení své práce a na konci poděkujte divákům za pozornost.

Integrovaná střední škola polygrafická, Brno, Šmahova 110 Šmahova 110, 627 00 Brno

Windows Movie Maker

Také já děkuji za pozornost.

LN

Integrovaná střední škola polygrafická, Brno, Šmahova 110 Šmahova 110, 627 00 Brno

Interaktivní metody zdokonalující edukaci na ISŠP CZ.1.07/1.5.00/34.05381

Windows Movie Maker

#### Citace

[online]. [cit. 2012-10-17]. Dostupné z: Webové stránky redakce Jak na počítač. Přikryl, Josef. Kompletní průvodce programem, 2009 (dostupné z URL: http://www. np.zive.cz/download.aspx?id\_file=525698234/, platnost stránek ověřena k 9. 9. 2012) Ukázky obrázků z videozáznamů školních akcí Integrované střední školy polygrafické, Brno, Šmahova 110 kamera: žáci a vyučující Bc. Lea Navrátilová

Integrovaná střední škola polygrafická, Brno, Šmahova 110 Šmahova 110, 627 00 Brno

Interaktivní metody zdokonalující edukaci na ISŠP CZ.1.07/1.5.00/34.0538

Windows Movie Maker